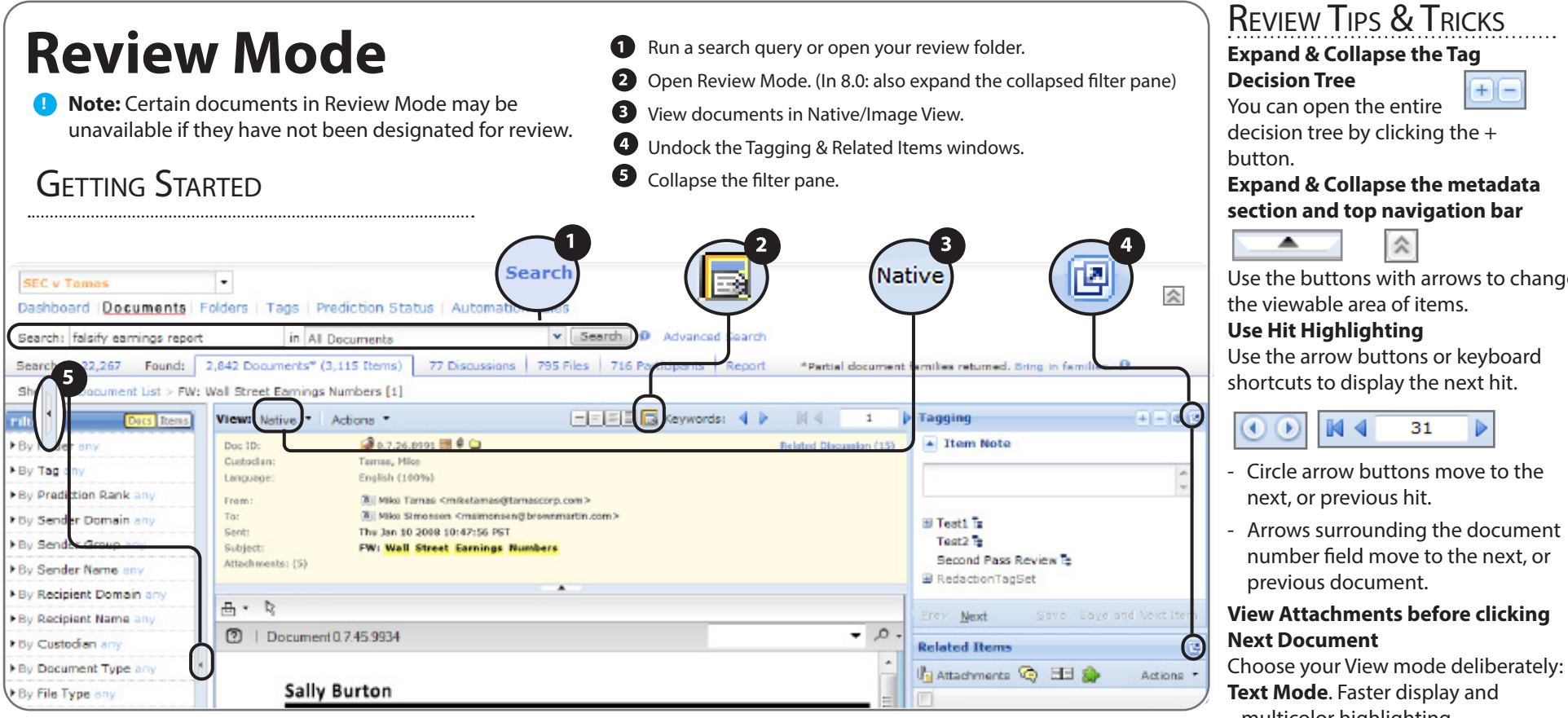

### TAGGING DOCUMENTS

Tags are a simple way to indicate the status and relevance of a document. Tags enable you to classify documents based on selection criteria predefined by your case administrator.

To tag a document: Select a tag. Click the Tag button to save the selection.

| agging            |              | +          | - 02     |
|-------------------|--------------|------------|----------|
| B Review          |              |            | ~        |
| No Selection      |              |            |          |
| 🖃 💿 Responsive    |              |            |          |
| No Selecti        | on           |            |          |
| 🖃 🔘 Privileged    |              |            |          |
| Attorne           | y Client     |            |          |
| Work P            | roduct       |            |          |
| Partially         | y Privileged | I - Redact |          |
| Privileged        | Log Comn     | nent       |          |
|                   |              |            |          |
| O Not Privile     | aed          |            | _        |
| Not Response      | ve           |            |          |
| Needs Furthe      | r Review     |            |          |
| ■ RedactionTagSet |              |            |          |
|                   |              |            | <u> </u> |
| Prev <u>N</u> ext | Tag          | Tag and Ne | ext Item |

### VIEWING RELATED ITEMS

The **Related Items** window accelerates review by providing a single place to view everything related to a document.

**Options like Attachments, Discussions, Similar Docs,** Folders, Tag History, Analyze, and Custom Attributes are all accessible from **Related Items** enabling you to view, tag, and bulk tag without changing modes.

| • • • •                |           |
|------------------------|-----------|
| 🔄 Attachments 🎲 🗀 🔥    | Actions   |
|                        |           |
|                        | <br>-     |
| 00000000A9B8C (447 KB) | A (2) - U |
|                        |           |
|                        |           |

Use the buttons with arrows to change

Arrows surrounding the document

multicolor highlighting. Native Mode. Faster review by displaying messages in full,

native fidelity.

#### Sort Records Chronologically

Before entering Review Mode, you can sort your records by date.

#### Keyboard Shortcuts:

F11 hides browser toolbar **ALT+N** displays next document **ALT+P** displays previous document **ALT+T** saves marked tags **ALT ♦** displays next hit **ALT** ▲ displays previous hit

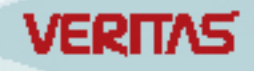

Page 1 © 2020. Veritas Technologies LLC All rights reserved. 032020 9.5

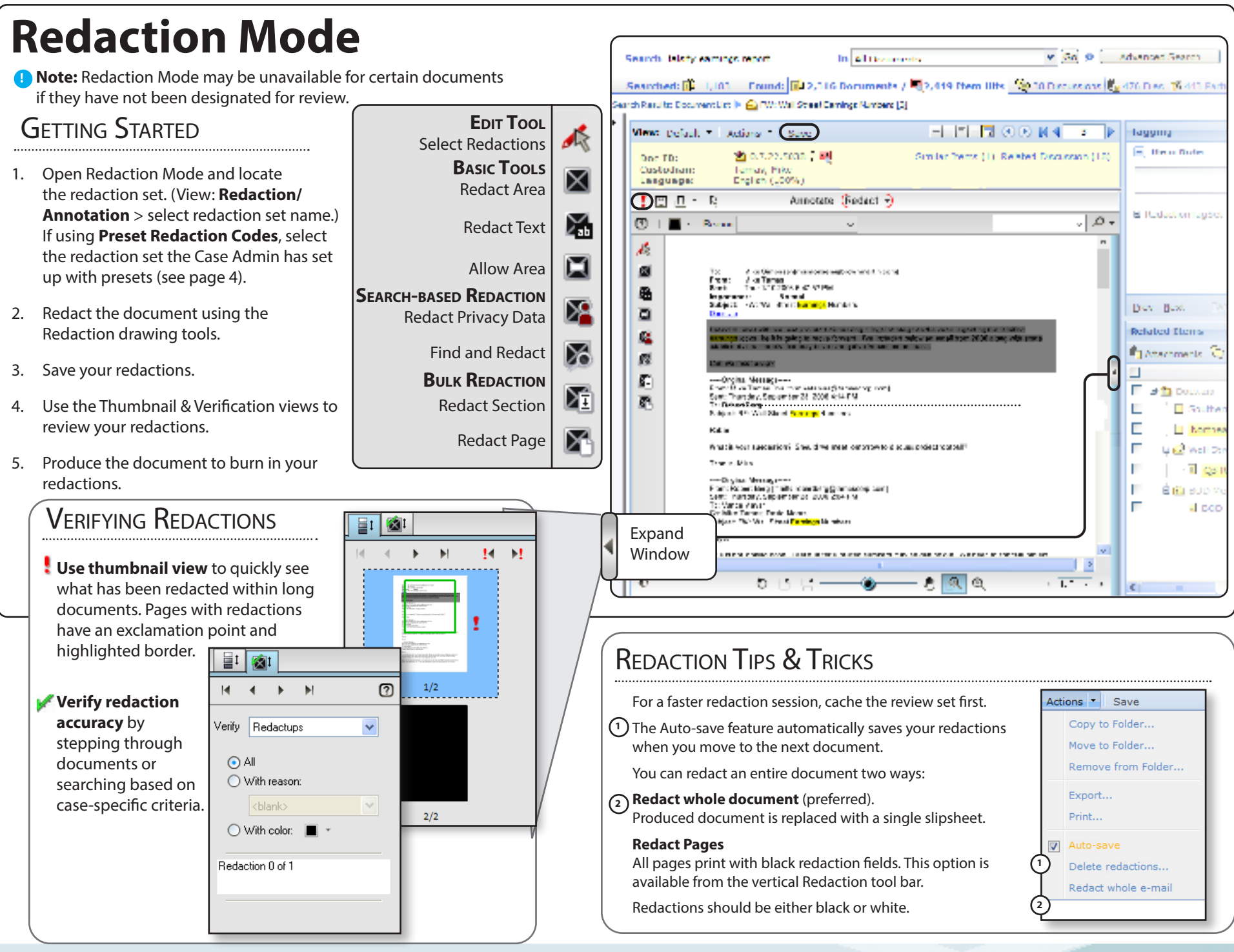

VEQT

# **Annotating Documents**

Reviewers can also add annotations to documents.

Annotations appear on produced documents, so messages, PDFs, or MS Office files can be produced with annotations that include text comments, added images, lines and arrows, and strikethroughs.

Documents with annotations are tagged with the system default Redacted tag.

**Note:** After production export, the annotated documents show the annotations only when viewed in image view.

## GETTING STARTED

- Open Redaction Mode and locate the redaction set (View: **Redaction/Annotation** > select redaction set name.)
  Select the redaction set with the documents you want to annotate.
- 2. Choose **Annotate**. Redaction Mode comes up as **Redact** by default.
- 3. Choose from the tools in the annotation bar to add your annotations..
- 4. Save your annotations.

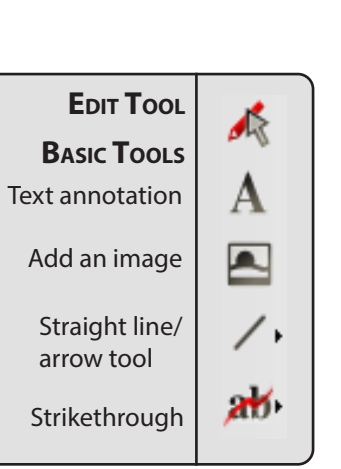

### ANNOTATIONS: TIPS & TRICKS

Within a document, you can use the **Annotate/Redact** toggle to switch between operations.

Tools with flyout arrows have options: change line style to include arrows, change strikethrough line styles.

Once annotated, the document can be reviewed by another reviewer, who can also add annotations.

Use colors and other formatting to differentiate reviewers.

**Note:** Select with the **Edit Tool** and press the **SHIFT** key to remove another user's redaction.

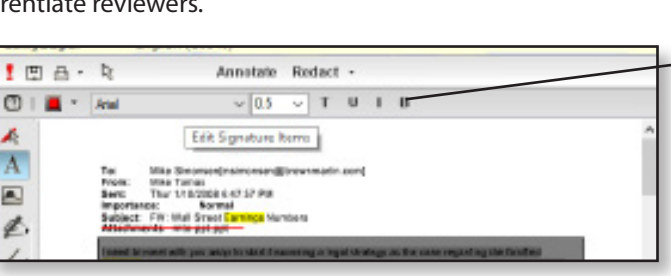

Search faisify earnings report

Dec ID:

0

k

A

.

¢.

1.

ab.

Custodiani

Language

1 E A . R

📕 \* Adul

Viewi Default \* Actions \* Save

Sere

For Robert Berg

Thanks, Mika

Geve

arch Results: Document List 🕨 🙆 PWI Wall Street Earnings Numbers [3]

Tamas, Mike English (100%)

2 0.7.22.5038

The Tarras The 1152008 647 57 PM

Frant Mike Tamas (mailtomiketamas@temascop.cand

Sent: Thursday, September 26, 2006 2:04 PM To: Vanue Ittajiel

Co Mile Tarras, David Moore Subject FW: Idail Street Carrie

What is your suggestion? Should we need tomorrow to discuss project fordbar

Numbers

et: Thursday, Replantice 28, 2008 5 14 PM

ubject PC, Wall Street Cartings Number

Importance: Normal Subject: FW: Ital Street Cartings Numbers

Annatate Redact +

Edit Signature Items

Mits Smonoo(naincesen@irevneatin.com)

~ 0.5 ~ T U I B

in All Documents

Searched: 🗿 11,183 🛛 Pound: 😰 2,316 Documents / 💐 2,449 Item Hits 🖄 38 Discussions 🏥 476 Pics 💋 443 Po

New

Similar Iberrs (1) Related Discussion (18)

Selecting the text annotation, line, or strikethrough tool reveals colors and other formatting options.

Q0 0 Advanced search

Tagging

RedactionTagSe

Brev Meat

Related Items

Attachmenta

🔲 🗟 🙆 Does zio

Southe

Northe

Q2 F

800

B IAW B

300 BOO M

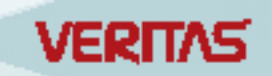

## **Preset Reason Codes**

Previously free text was the only option for applying reasons to redactions.

The Case Administrator can now also define preset reason codes. Reviewers will now be able to consistently apply preset codes to redactions, and documents can be searched reliably using the tags for the preset codes.

## GETTING STARTED

### 1. Case Administrator:

Before Reviewers start redacting, the Case Admin needs to create a redaction set with preset redaction reason codes. See "Creating Redaction Set with Preset Codes" on this page.

#### 2. Case Reviewers:

Working in the redaction set with Preset Reason Codes the Case Admin has created, you will use the redaction tools as described on page 2. For your redactions, select a reason code from the available choices. See "Using Preset Reason Codes" on page 5.

### 3. General Users:

Filter using the preset reason code tags, run advanced search to find items that have the specific preset reason code tags. Tag information also appears in the export XML file.

**Note:** The UI has a limitation in displaying the Reason Code description in the pulldown area. Only the first 24 characters will display for the reviewers. However, the entire description will be used to tag the redaction.

Consider that the users will need to choose between codes based on the first 24 characters.

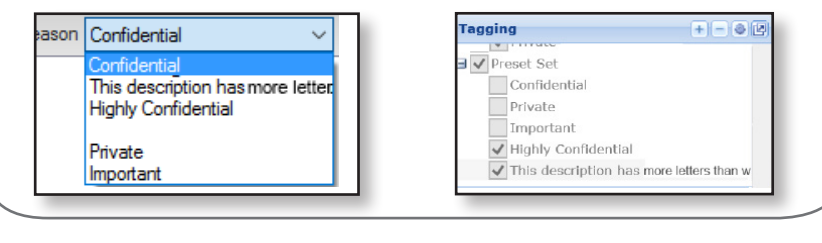

### CREATING A REDACTION SET WITH PRESET CODES

### **Case Administrator**

#### Select the case.

From **Case Home > Redaction Sets**, in 8.3 CHF1 the case admin must choose between free text reason codes (previously the only option) or preset reason codes. For preset reason codes, choose the second option.

| All Cases | Seclamas        |                      | - 8       | Case Home         | Legal Holds          | Collections    |              |
|-----------|-----------------|----------------------|-----------|-------------------|----------------------|----------------|--------------|
| Case Home | Custodians   De | tails   Users   Acti | ivity Rep | orts   Case Repor | ts   Data Analytics  | Redaction Sets | <u>s</u>   ] |
|           |                 |                      |           |                   |                      |                |              |
| Seclamas  |                 |                      |           |                   |                      |                |              |
|           |                 |                      |           |                   |                      | Showing        | 3            |
| Name      |                 | Description          |           |                   | Hidden               |                |              |
| 📃 Default |                 | The default reda     | action se | ι                 | No                   |                |              |
| Preset S  | Sel             | Tiers 1, 2           |           |                   | No                   |                |              |
| Preset 8  | Set 2           | Tiers 3-5            |           |                   | No                   |                |              |
|           |                 |                      | 1         | Add redaction     | set with free text   | reason code    | 1            |
|           |                 |                      |           | Add redaction     | oot with propot ro   | near code      |              |
|           |                 |                      |           | Add redaction     | r set with preset re | ason code      |              |
|           |                 |                      | (         | 🕑 Add 🔹 🛛 🐼 F     | dit 🔒 Move u         | p 🛛 🤻 Mave dav | wn           |

To create and save a redaction set, a **Name** and at least one **Reason Code** is required.

**Note:** Though the preset reason codes cannot be edited or removed, the redaction set name and description continue to be editable. Additionally, you can hide and unhide existing redaction sets using the **Edit** button.

| Add redaction set with | preset reason code                                       |      | × |
|------------------------|----------------------------------------------------------|------|---|
| * Name:                | Preset Set                                               |      |   |
| Description:           | Tier 3 - 4                                               |      |   |
| * Reason Codes 邱 :     | Confidential                                             | æ    | = |
|                        | Private                                                  | æ    | = |
|                        | Important                                                | ቍ    | - |
|                        | Note: Reason codes once added cannot be edited or remove | ed.  |   |
| Hidden:                |                                                          |      |   |
|                        | ОК                                                       | ncel |   |
|                        |                                                          |      |   |

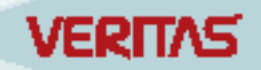

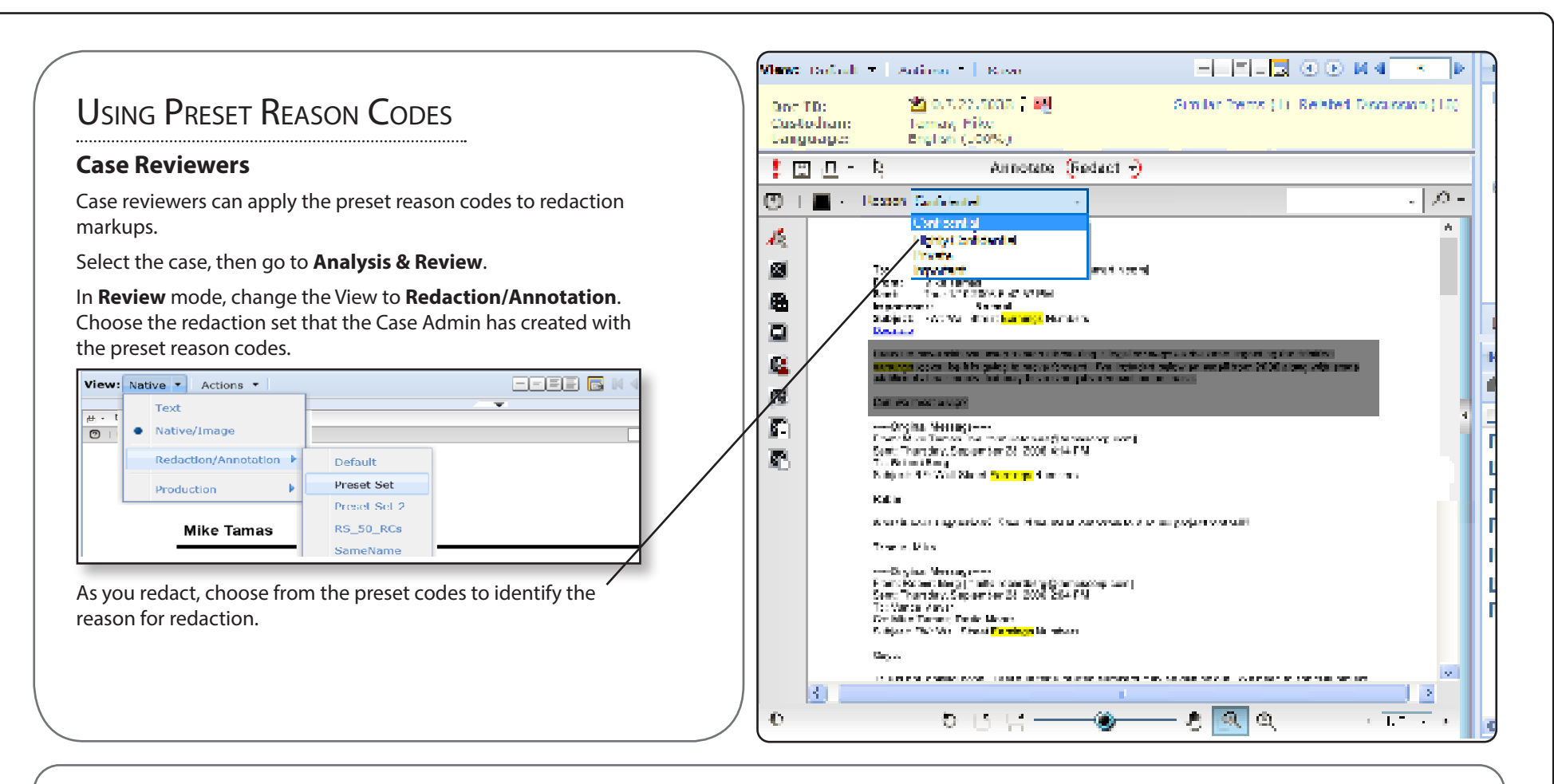

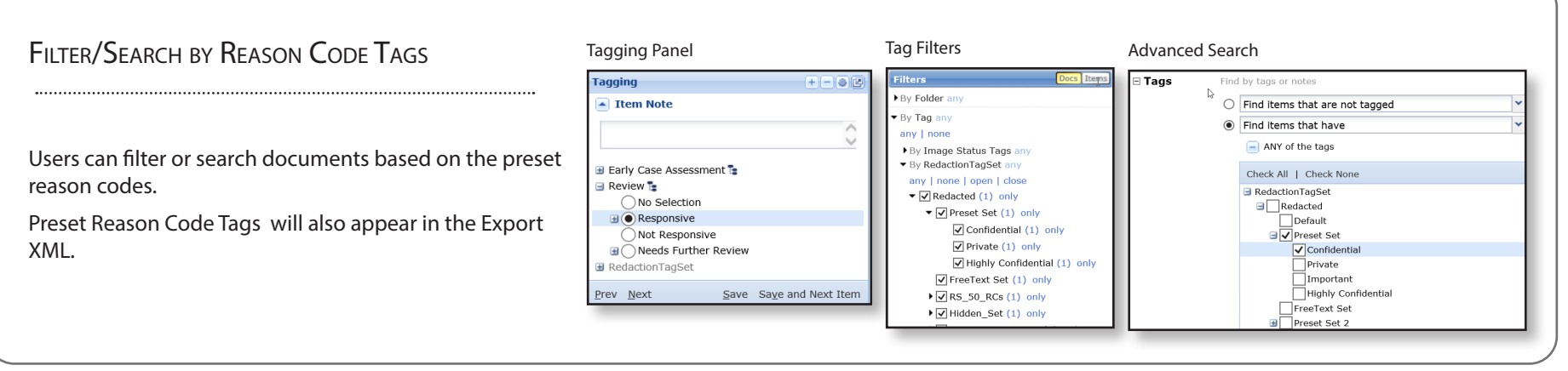

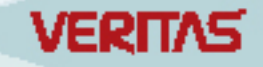